## STEPS TO ENSURE AVAILABILITY OF SELF-HELP RESET OF SLS PASSWORD

STEP 1: Go to SLS login page: https://learning.moe.edu.sg. Log in with the User ID and password previously provided.

## STEP 2: Key in and verify an email address for password reset.

You should set a password reset email address in your profile. This will allow you to reset your password through a password reset link if you forget it.

To set your password reset email address:

| STUDENT<br>LEARNING SPACE                                                                  |                                                                                                    | 4                                                                                                    |
|--------------------------------------------------------------------------------------------|----------------------------------------------------------------------------------------------------|----------------------------------------------------------------------------------------------------|
| Leonard Cooper<br>Homepage<br>Edit Profile<br>Logout<br>My Notebook<br>My Notes<br>Starred | Edit Profile<br>Password Security Questions Email Address<br>Set an email address for password-related matters.<br>Email Address<br>leonard_cooper@email.com | Email Address<br>A verification code will be sent to the email address<br>provided. You may also check your spam/junk mail.<br>You might also like to take the opportunity to update your<br>answers to the Security Questions |
| SE1-MATHS-1<br>MATHEMATICS                                                                 |                                                                                                    |                                                                                                    |

- 1. In the sidebar on the left, click on Edit Profile.
- 2. On the  ${\bf Edit\ Profile\ page,\ click\ the\ Email\ Address\ tab.}$
- 3. In the "Email Address" field, enter your email address.
- 4. Click Save.
- 5. An email with a verification code will be sent to your email address.

|    | STUDENT<br>LEARNING SPACE |                                     |                                                                                                    | *                                                                                                    |
|----|---------------------------|-------------------------------------|----------------------------------------------------------------------------------------------------|----------------------------------------------------------------------------------------------------|
| =  | Leonard Cooper            | Edit Profile                        | Please check your email for the verification code.<br>You may also check your spam/junk mail.                               |                                                                                                    |
|    | Homepage<br>Edit Profile  | Set an email addre<br>Email Address | If you do not receive the verification code via email in<br>the next 2 minutes, please click 'Resend Verification<br>Code'. | 155                                                                                                    |
|    | My Notebook               | moe00117t@mail                      | Verification Code                                                                                                    | code will be sent to the email address<br>may also check your spam/junk mail.<br>Io like to take the opportunity to update your |
| -  | My Notes<br>Starred       |                                     | CANCEL SUBMIT<br>RESEND VERIFICATION CODE                                                                                   | ne Security Questions                                                                                                    |
| 62 | i my classes              |                                     |                                                                                                    |                                                                                                    |

6. Enter the verification code into the pop up box.

## STEP 3: Take note of your child's answers to the security questions.

Your answers to the security questions will be used to verify your identity and reset your password if you forget it.

You should choose answers that are easy to remember and update them regularly.

| STUDENT<br>LEARNING SPACE  | INTERNA STATE |                                        |             |  |  |  |
|----------------------------|---------------|----------------------------------------|-------------|--|--|--|
| E Leonard Cooper           | Edit Profile  |                                        |             |  |  |  |
| Homepage                   |               |                                        |             |  |  |  |
| Edit Profile               |               | Question                               | Answer      |  |  |  |
| Logout                     | 1             | What is your favourite animal?         | dag 🛛       |  |  |  |
| My Notebook                |               |                                        | uog 🔮       |  |  |  |
| My Notes                   | 2             | What is your favourite colour?         | green       |  |  |  |
| Starred                    | 3             | What is your favourite sport or hobby? | hadminton   |  |  |  |
| My Classes                 |               |                                        | Neuriniteri |  |  |  |
| SE1-MATHS-1<br>MATHEMATICS |               |                                        |             |  |  |  |

1. In the sidebar on the left, click Edit Profile.

- 2. On the Edit Profile page, click the Security Questions tab.
- 3. Enter your new answers to the security questions in the respective fields.
  - You must answer all the questions.
  - · You must not use the same answer for different questions
- 4. Click Save.